## Mac メール 8.2 (Mac-OS X 10.10.2)

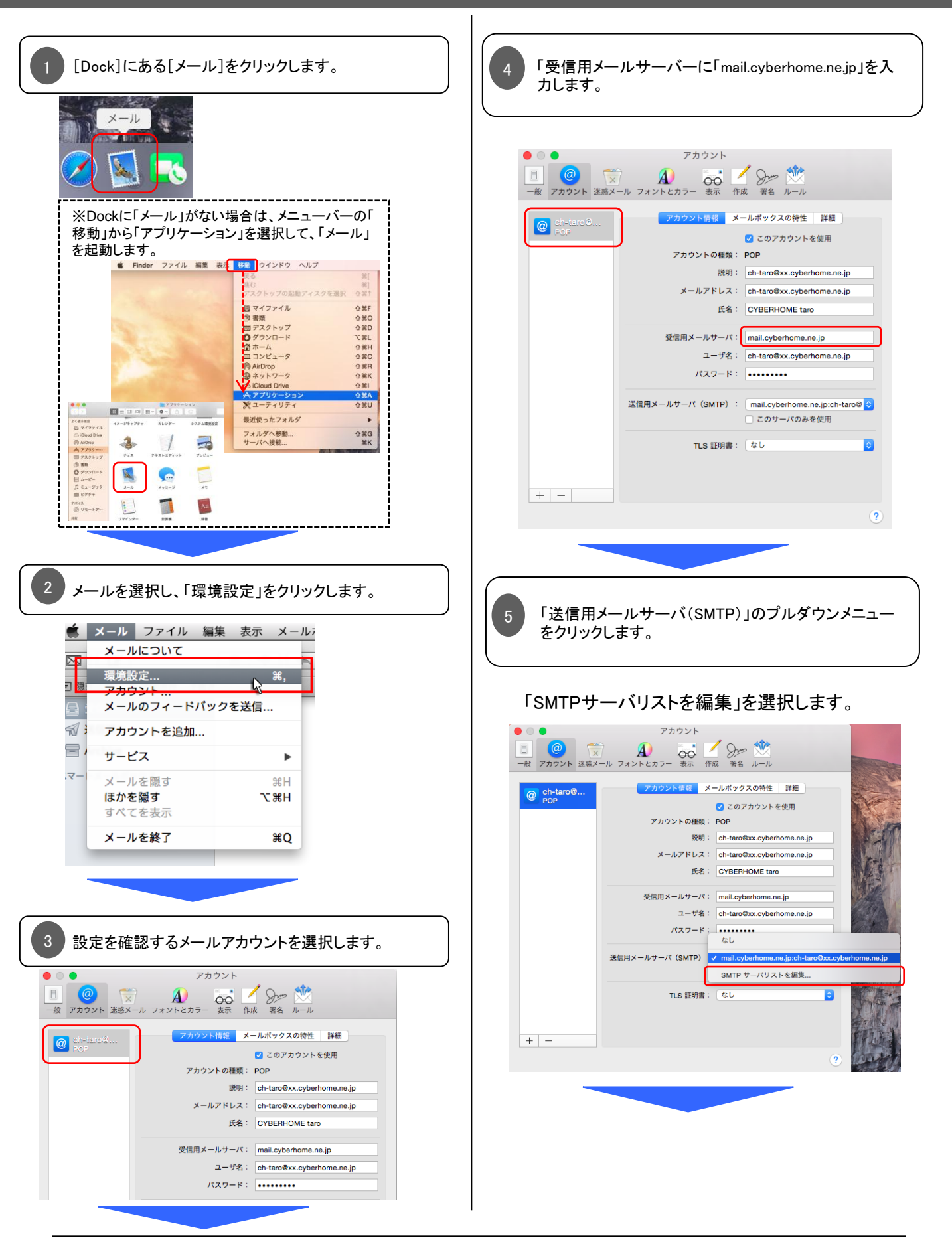

## Mac メール 8.2 (Mac-OS X 10.10.2) つづき

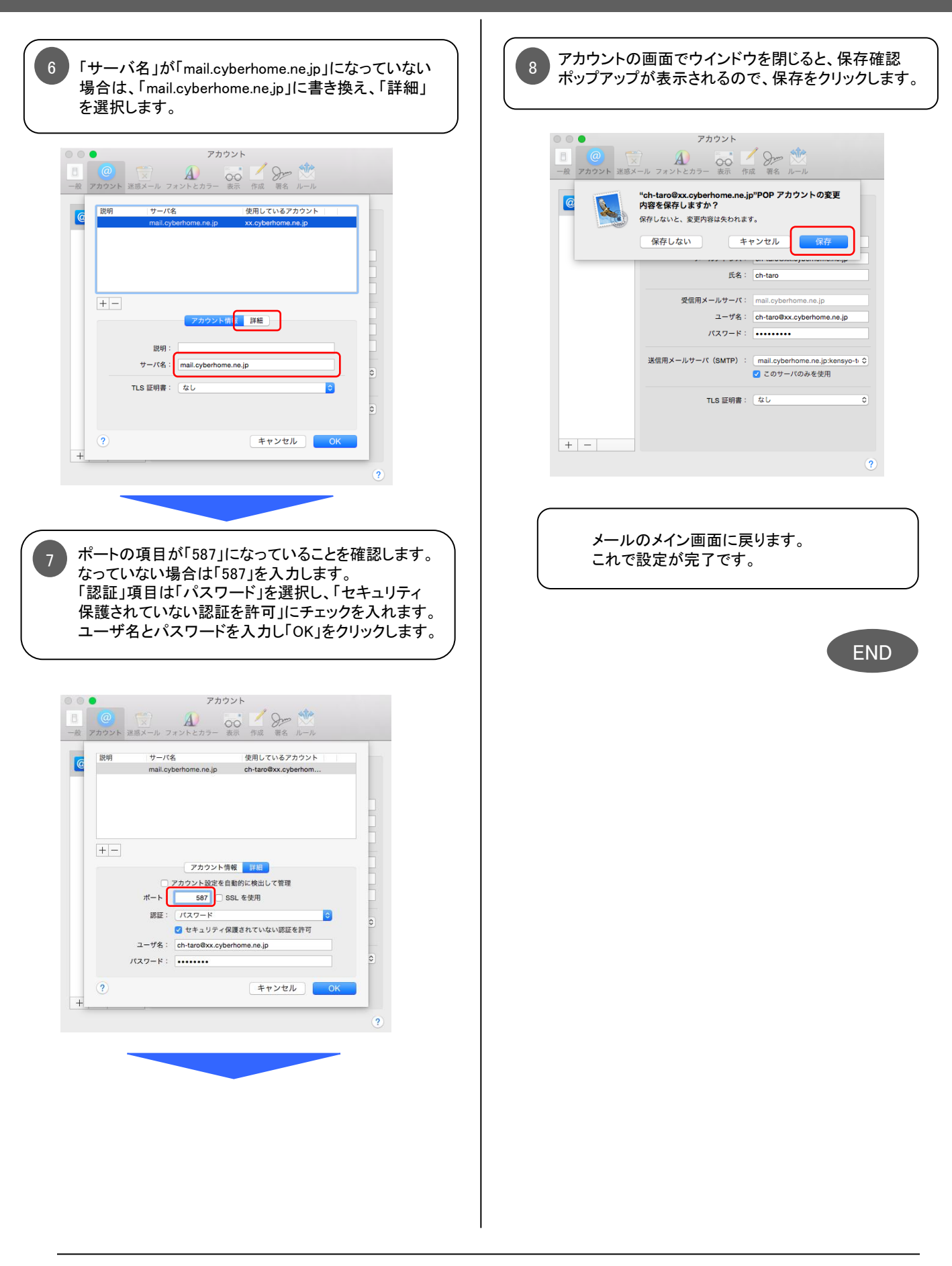